## **Reading WEAVE: An Easy Guide**

#### • What is WEAVE?

WEAVEonline is a software application that allows our institution to develop and maintain a continuous improvement process for academic, service, and administrative structures. WEAVE serves as a repository for assessment data and guides the alignment of assessment, planning, budgeting, and institutional priorities. Any member of the campus community can access this information in WEAVE.

#### • How do I log on to Weave?

Go to the avc.edu home page. Under Organizations – click on the Student Learning Outcomes Committee, then click on the icon for WEAVE.

Enter the following information to log on:

### ID: AVCUser Password: marauder

## • What information can I access on WEAVE and where can I find it ?

1- Select the academic cycle you wish to view, top left hand side of page.

2- Select the course you wish to view (Example: Physics 101) from pulldown menu.

3- To view SLOs and findings, select OUTCOMES/OBJECTIVES from the Assessment pull-down menu.

4-This will take you to the full ASSESSMENT SUMMARY page that includes: Specific SLO Goals; Outcomes/Objectives; and Measures and Findings. Click on EXPAND ALL to see full details

5-Return to previous page and the Assessment pull down menu. Click on ACTION PLAN TRACKING to see the action plan.

# • Where can I find CORS and other related course documents on WEAVE?

Select the course you wish to view. Under the ASSESSMENT pull-down menu, go to the last option: Document Repository.